# Enclosure Thermal Calculator Instruction Manual

-

### 🔥 Read before use

- •The selection result of calculation is intended to be used only as a guide and may not achieve the specified performance depending on the enclosure sealness, position of heat generating devices, and filter stain and so on.
- •Using multiple products may cause the products to interfere with each other and prevent them from achieving their required performance. Use sufficient margin when making selections.
- •The selection result of ventilation devices is calculated from only required capacity not considering the enclosure size, so check the devices are installable to the enclosure or not by yourself.
- •Outdoor fan models are included in the selectable models for Indoor Enclosure Thermal Calculator, but these are selected for indoor use. Please note that the selection does not take into account the amount of heat transferred by solar radiation when used outdoors. When selecting for outdoor use, please use Outdoor Enclosure Thermal Calculator.

# What is Enclosure Thermal Calculator ?

Enclosure Thermal Calculator is a free tool designed to help you calculate the temperature inside the enclosure (Indoor/ Outdoor use) and find the right thermal management product to match your requirements.

### **Calculable products**

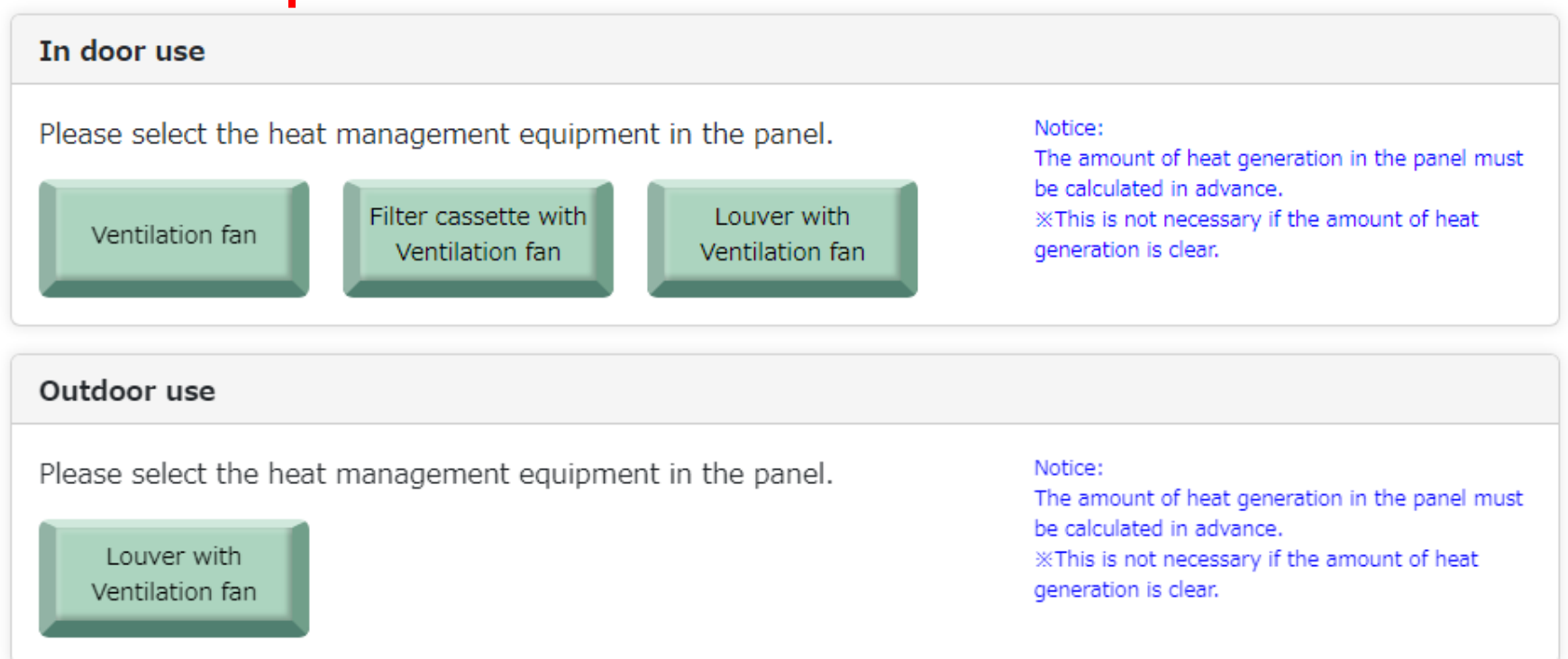

# Calculation Flow

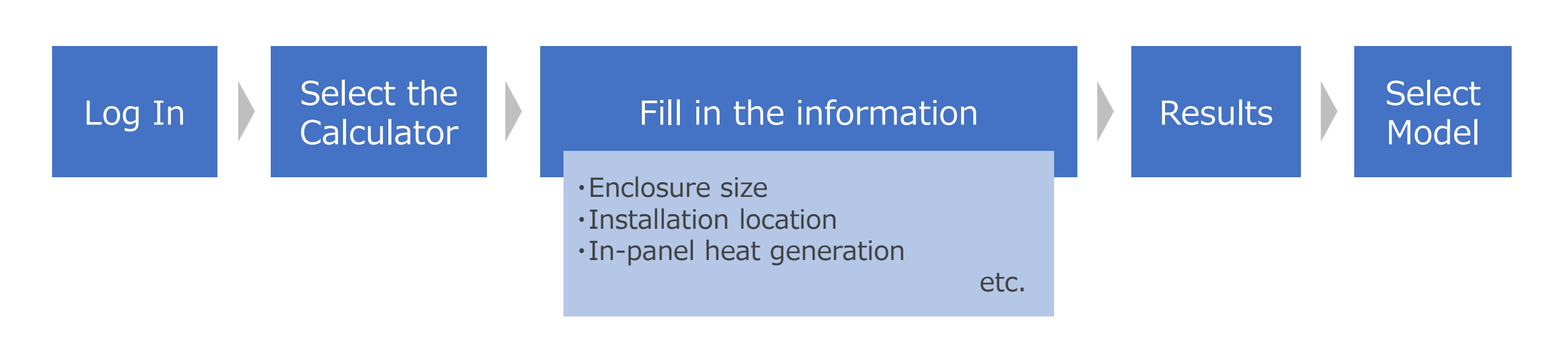

Select

Model

# 1. Registration

Log InSelect the<br/>CalculatorFill in the information<br/>(Calculate in-panel heat generation)Results

You can enter from the first page of our website.

### https://th.nito-bm.com/

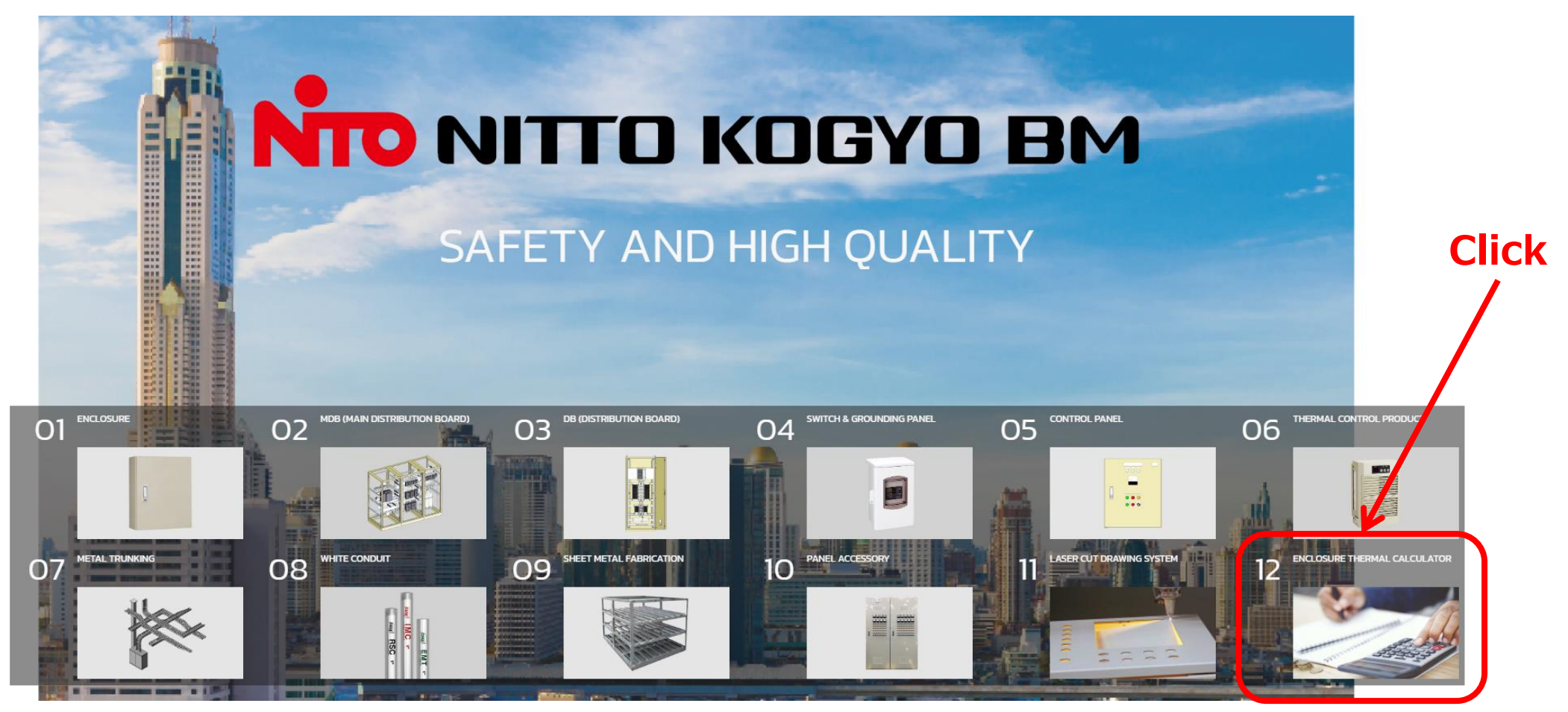

Or entering the URL. https://www.nito-service.com/therm-calc/

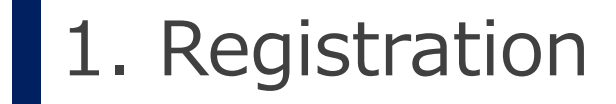

| Log In | Select the<br>Calculator | Fill in the information<br>(Calculate in-panel heat generation) | Results | Select<br>Model |  |
|--------|--------------------------|-----------------------------------------------------------------|---------|-----------------|--|
|--------|--------------------------|-----------------------------------------------------------------|---------|-----------------|--|

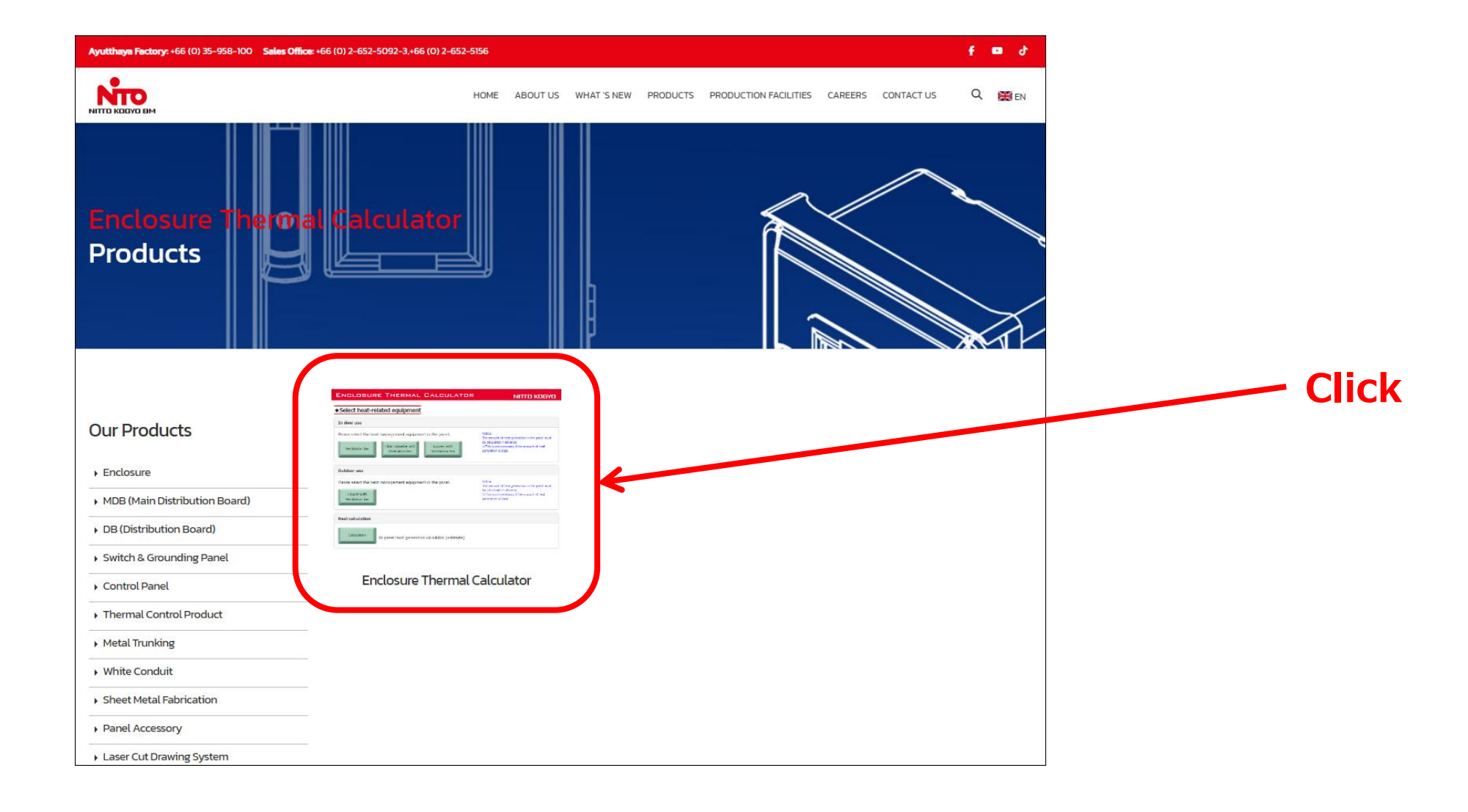

Results

Select

Model

# 1. Registration

| Ayutthaya Factory: +66 (0) 35-958-100 Sales Office:  | :+66 (0) 2-652-5092-3,+66 (0) 2-652-5156                                                                                                    |                                                                                                    |                                           |                                | f 🖬 ð       |
|------------------------------------------------------|----------------------------------------------------------------------------------------------------|----------------------------------------------------------------------------------------------------|-------------------------------------------|--------------------------------|-------------|
|                                                      | HOME ABOUT L                                                                                                    | JS WHAT 'S NEW PRODU                                                                                                    | JCTS PRODUCTION FACILITIES CAREE          | ERS CONTACT US                 | Q 🎇 en      |
| Enclosure Therma<br>Enclosure Therma                 | l Calculator<br>I Calculator                                                                                                    |                                                                                                    |                                           |                                | BACK        |
| Our Products                                         | ENCLOSURE THERMAL CALCULATOR     Select heat-related equipment     In door use                                                                                            | ΝΙΤΤΟ ΚΟΘΥΟ                                                                                                    | Enclosure Thermal Calculator              | rmal Calcı                     | ulator      |
| Enclosure     MDB (Main Distribution Board)          | Please stield the heat management equipment in the panel.           Vertilation fan         I'ther casadte with<br>Ventilation fan         Louver with<br>Ventilation fan | Notice:<br>The amount of heat generation in the panel must<br>be calculated in advance,<br>withing an otherastary if the amount of heat<br>generation is clear. | START                                     |                                |             |
| DB (Distribution Board)     Switch & Grounding Danel | Outdoor use Vises set: the hext management equipment in the panel. touer use visitions for                                                                                | Notice:<br>the control of less generators in the parel must<br>be obtained in advance.<br>Within and measury of the amount of heat<br>generators in dues.       |                                           | *                              |             |
| Control Panel                                        | Heat calculation                                                                                                    |                                                                                                    |                                           |                                |             |
| Thermal Control Product                              | Catculation In-panel heat generation calculator (estimate)                                                                                                    |                                                                                                    |                                           | /                              |             |
| Metal Trunking                                       | anteniae fatate de se una mensione                                                                                                    |                                                                                                    | A FREE tool designed to help              | p you calculate the t          | temperature |
| White Conduit                                        |                                                                                                    |                                                                                                    | thermal management produ                  | ict to match your rec          | quirements. |
| Sheet Metal Fabrication                              |                                                                                                    |                                                                                                    | Instruction manual $\downarrow\downarrow$ |                                |             |
| Panel Accessory                                      |                                                                                                    |                                                                                                    | (English) Instruction Ma                  | anual                          |             |
| Laser Cut Drawing System                             |                                                                                                    |                                                                                                    | (Thai) Instruction Ma                     | <mark>anual</mark> Coming soon |             |
| Enclosure Thermal Calculator                         |                                                                                                    |                                                                                                    | fy                                        |                                |             |
| Past Works                                           |                                                                                                    |                                                                                                    |                                           |                                |             |

Log In

Select the

Calculator

Fill in the information

(Calculate in-panel heat generation)

| 1. Registration | Log In | Select the | Fill in the information              | Results  | Select |
|-----------------|--------|------------|--------------------------------------|----------|--------|
| I. Registration |        | Calculator | (Calculate in-panel heat generation) | itesuits | Model  |

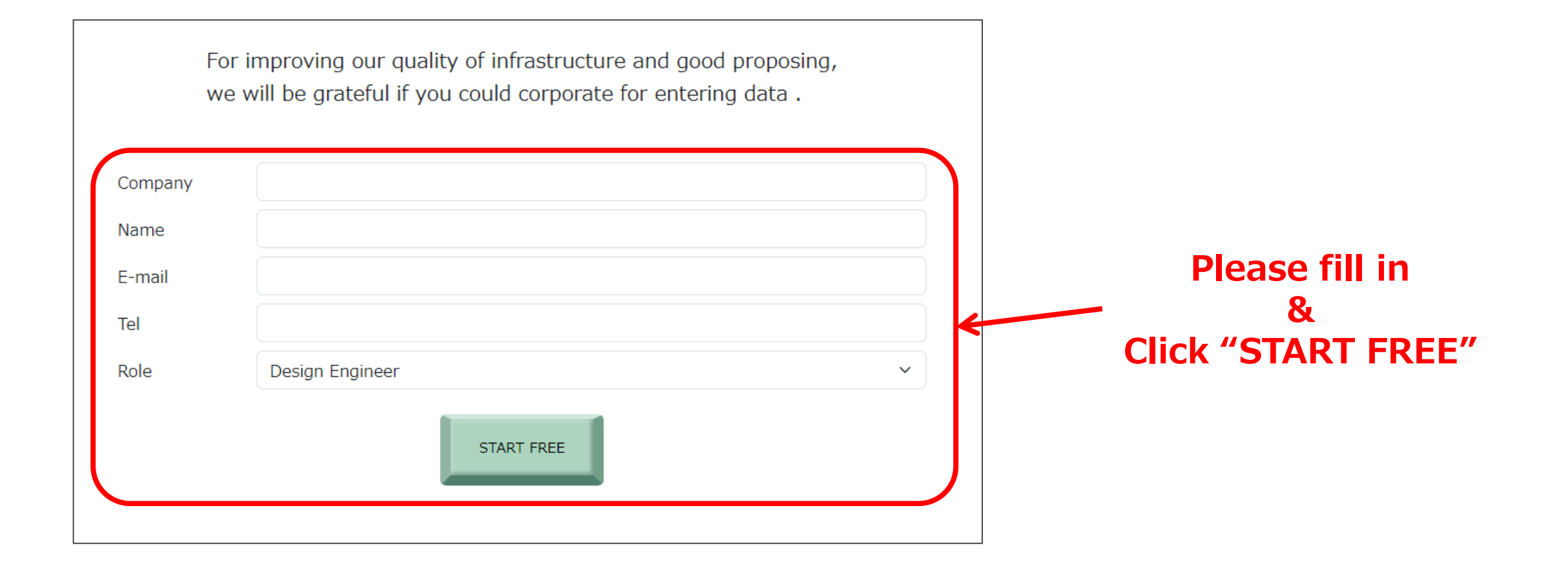

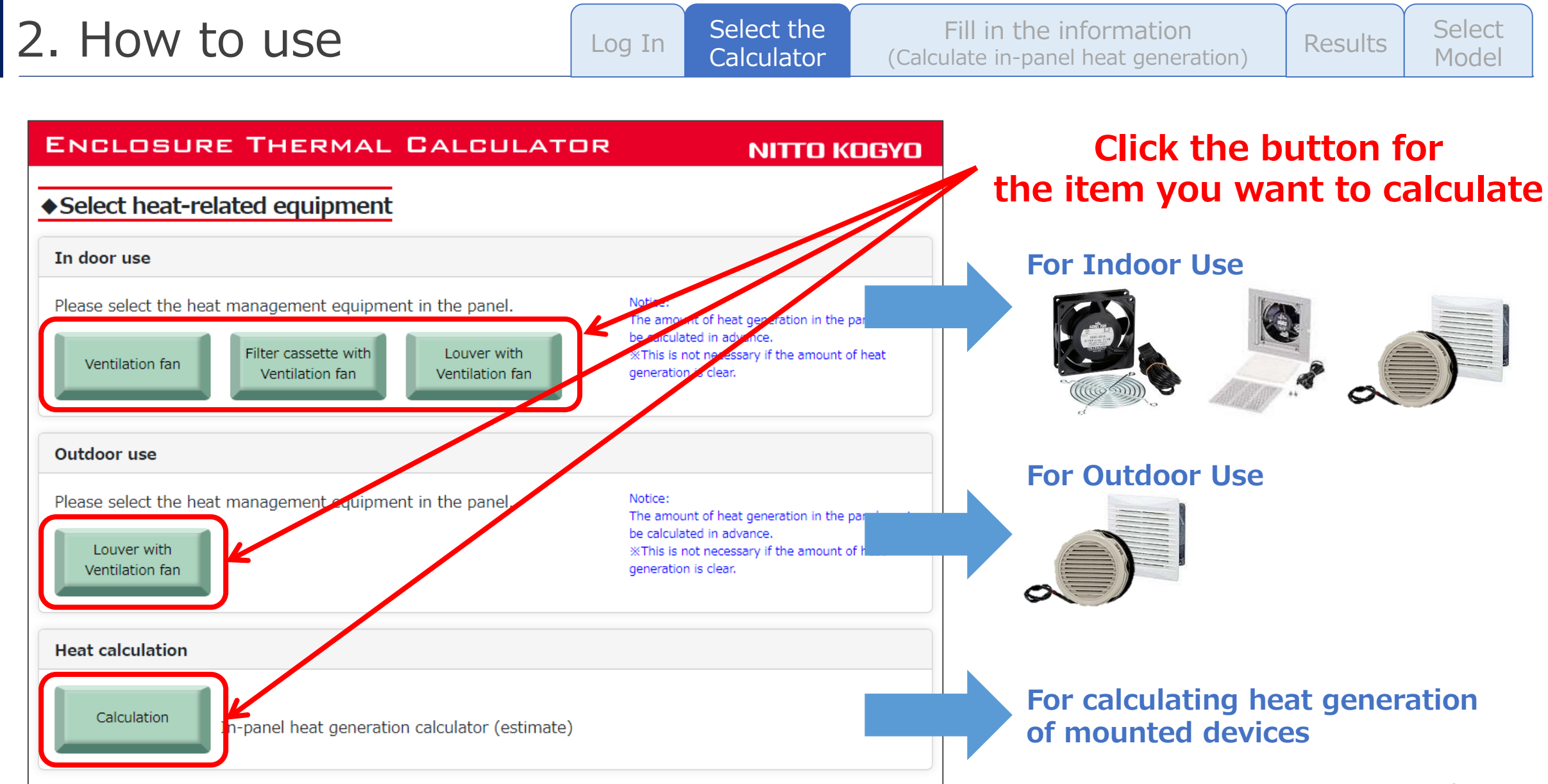

Results

#### Select Model

| Ventilation Fan Model Selection                                                                            | Guide                                                                                                    | State Save ( CSV export )             | Fill in the information below                                                                                                    |
|----------------------------------------------------------------------------------------------------|----------------------------------------------------------------------------------------------------|---------------------------------------|----------------------------------------------------------------------------------------------------|
| tice:<br>e amount of heat generation in the panel must<br>This is not necessary if the amount of heat gene | be calculated in advance.<br>eration is clear.                                                               | State Load ( CSV upload )             | - Enclosure dimensions (W, H, D)                                                                                                    |
| Input Parameters Panel Condition Input Enclosure Condition                                                 |                                                                                                    |                                       | <ul> <li>Thermal Conductivity (U)</li> <li>Select the material of the enclosure (Metal/Resin)</li> </ul>                                                                             |
| Dimensions (Width)                                                                                         | W = 1,200                                                                                                    | mm                                    | - Max. external air temp. (T1)                                                                                                    |
| Dimensions (Height)<br>Dimensions (Depth)                                                                  | H = 1,800 $D = 600$                                                                                          | mm<br>mm                              | - Permissible internal enclosure temp. (T2)                                                                                                    |
| Max. External Air Temp.                                                                                    | T1 = 40<br>*Must be within Operating Temperature Range                                                       | • • • • • • • • • • • • • • • • • • • | <ul> <li>Heat generated inside the enclosure (P)</li> <li>The total value of the mounted equipment inside.</li> </ul>                                                                |
| Permissible internal Enclosure Temp.<br>Heat Generation amount in enclosure                                | T2 = 50<br>*Must be within Operating Temperature Rang<br>P = 300<br>* If you do not know the amount, click h | e W                                   | <ul> <li>If the amount of heat generated cannot be determined,<br/>approximate values can be calculated from on-board<br/>equipment from the <u>"Calculation" button</u>.</li> </ul> |
|                                                                                                    | calculate it.                                                                                                | Calculation                           | *Details on page12-page22                                                                                                    |

# 2. How to use

Fill in the information alculate in-panel heat generation)

Results Select Model

# For Outdoor

| Input | Parameters              |      |                                    |          |
|-------|-------------------------|------|------------------------------------|----------|
| Pan   | el Condition Input      |      |                                    |          |
| Enc   | losure Condition        |      |                                    |          |
|       | Dimensions (Width)      | W =  |                                    | n        |
|       | Dimensions (Height)     | H =  |                                    | mm       |
|       | Dimensions (Depth)      | D =  | K                                  | mm       |
| ſ     | Painted color           |      | Light beige 🗸 🗸                    |          |
|       | Installation place      |      | Sunny Place (Southern) ~           |          |
|       | Shade plate             |      | Without ~                          | J        |
|       | Thermal Conductivity    | U =  | Metal enclosure (U=5) V            | //(m²∙K) |
| _     |                         |      |                                    |          |
|       | Location                |      | Thailand 🗸                         | J        |
|       | Max. External Air Temp. | T1 = | within Operation Temperature Range | °C       |

# For Outdoor, the following additional fields are required

### - Painted color

- Select the color of the enclosure (Light beige/Grey/White/Cream/Brown/SUS)
- Installation place
  - Select the Installation place (Sunny/Roofed)
- Shade plate
  - Select with or without shading plate
- Location
  - Select the location (Thailand/Singapore/Malaysia/China)

12

# 2. How to use

Log In Select the Calculator (Calc

Fill in the information (Calculate in-panel heat generation) Results Select Model

### How to calculate in-panel heat generation

| ♦ Ventilation Fan Model Selection (                                                                                | Guide                       |                                                           | State | Save ( CSV export ) |
|----------------------------------------------------------------------------------------------------|-----------------------------|-----------------------------------------------------------|-------|---------------------|
| Notice:<br>The amount of heat generation in the panel must b<br>※This is not necessary if the amount of heat gener | e calculate<br>ation is cle | d in advance.<br>ar.                                      | State | Load ( CSV upload ) |
| Input Parameters                                                                                                   |                             |                                                           |       |                     |
| Panel Condition Input                                                                                              |                             |                                                           |       |                     |
| Enclosure Condition                                                                                                |                             |                                                           |       |                     |
| Dimensions (Width)                                                                                                 | W =                         | 1,200                                                     |       | mm                  |
| Dimensions (Height)                                                                                                | H =                         | 1,800                                                     |       | mm                  |
| Dimensions (Depth)                                                                                                 | D =                         | 600                                                       |       | mm                  |
| Thermal Conductivity                                                                                               | U =                         | Metal enclosure (U=5)                                     | ~     | W/(m²·K)            |
| Max. External Air Temp.                                                                                            | T1 =<br>%Must b             | 40<br>e within Operating Temperature Range                |       | °C                  |
| Permissible internal Enclosure Temp.                                                                               | T2 =<br>%Must be            | 50<br>e within Operating Temperature Range                |       | ) e                 |
| Heat Generation amount in enclosure                                                                                | P =                         | 300                                                       |       | W                   |
|                                                                                                    | ₩ If                        | you do not know the amount, click here t<br>calculate it. | Calo  | culation            |

### **Click the "Calculation" button**

| In door use                                                                         |                                                                                                |
|-------------------------------------------------------------------------------------|------------------------------------------------------------------------------------------------|
| Please select the heat management equipment in the panel.                           | Notice:<br>The amount of heat generation in the panel must b<br>calculated in advance.         |
| Ventilation fan Filter cassette with Louver with<br>Ventilation fan Ventilation fan | %This is not necessary if the amount of heat<br>generation is clear.                           |
| Outdoor use                                                                         |                                                                                                |
| Please select the heat management equipment in the panel.                           | Notice:<br>The amount of heat generation in the panel must b                                   |
| Louver with<br>Ventilation fan                                                      | calculated in advance.<br>%This is not necessary if the amount of heat<br>generation is clear. |
| Heat calculation                                                                    |                                                                                                |
| Calculation n-panel heat generation calculator (estimate)                           |                                                                                                |
|                                                                                     |                                                                                                |

#### 2. How to use Select the Fill in the information Select Log In Results Model Calculator (Calculate in-panel heat generation) How to calculate in-panel heat generation If the amount of heat generation of each If the amount of heat generation of each device is **clear** device is **not clear** Use Table B Use Table A **B.** Devices without clear amount of heat generation Notice: Note 1) If the rated capacity is 1kVA, enter 1000 for the "rated value, etc." In this tool, calculates simply accumlate In-panel heat generation calculator (estimate) Example : Input value is 400 when the rated output is 0.4kW. amount of the general heat generation of Note 2) If the load factor (operating rate) is 100%, enter 100 for the "load factor". the equipment in the panel. Example : Input value is 70 when the load factor is 70%. When select to device, enter the number corresponding to the device in Table C below . > Enter the parameters to green cells How to calculate Table B (1)About devices with clear amount heat generation, please enter the data to table A. Amount of (2)About devices without clear amount heat generation, please enter the data to table B Device name Qty Rated value, etc. Load factor[%] Heat generation[W] (3) If you push the below calculation button, it will display the sum of Tables A and B as the total amount of internal panel heat generation ( estimate ) . Input Parameters A. Devices with clear amount of heat generation > Enter the parameters to green cells Table A Amount of Amount of Device name Qty Heat generation / 1pc. Heat generation[W] 12

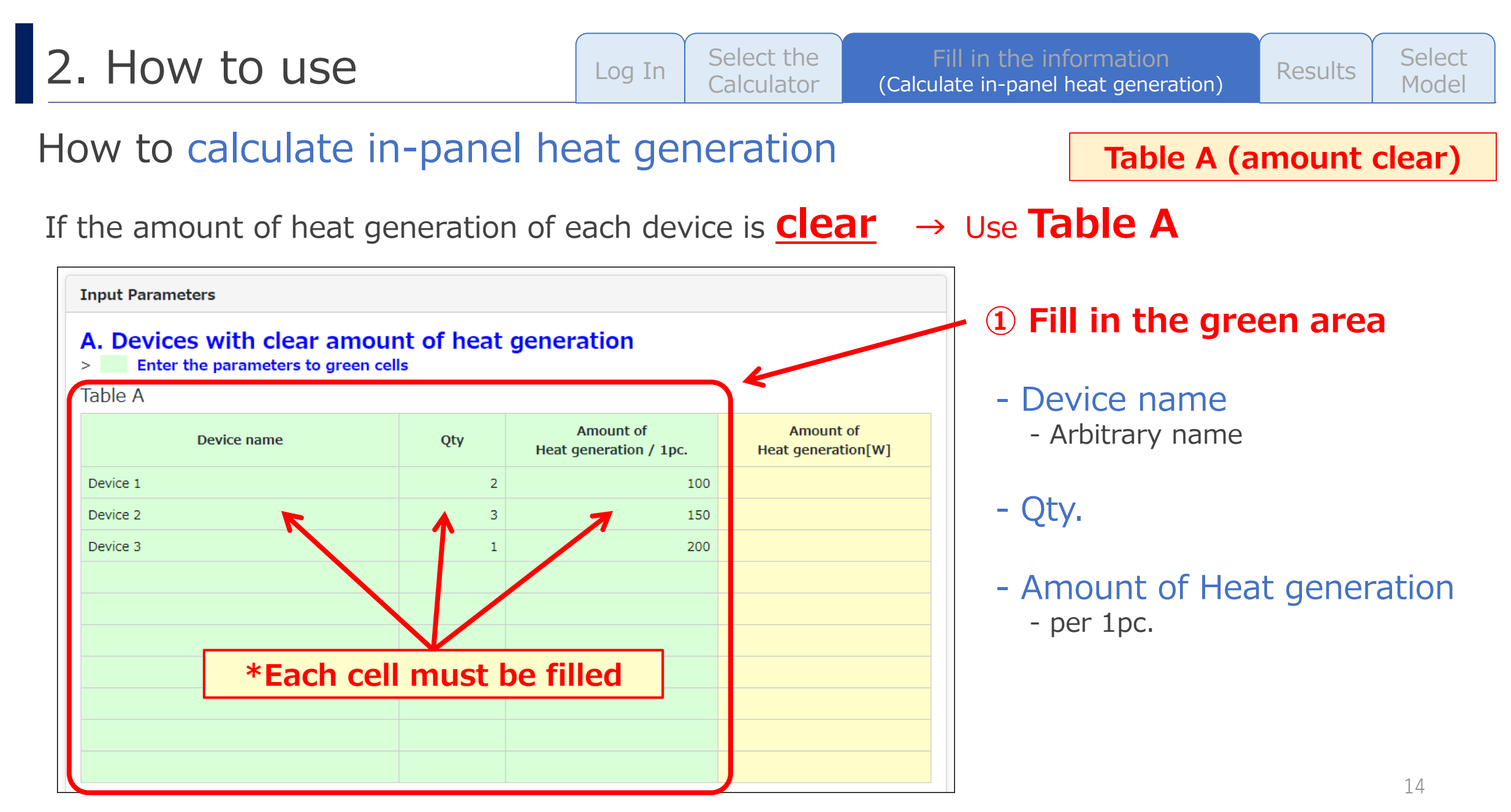

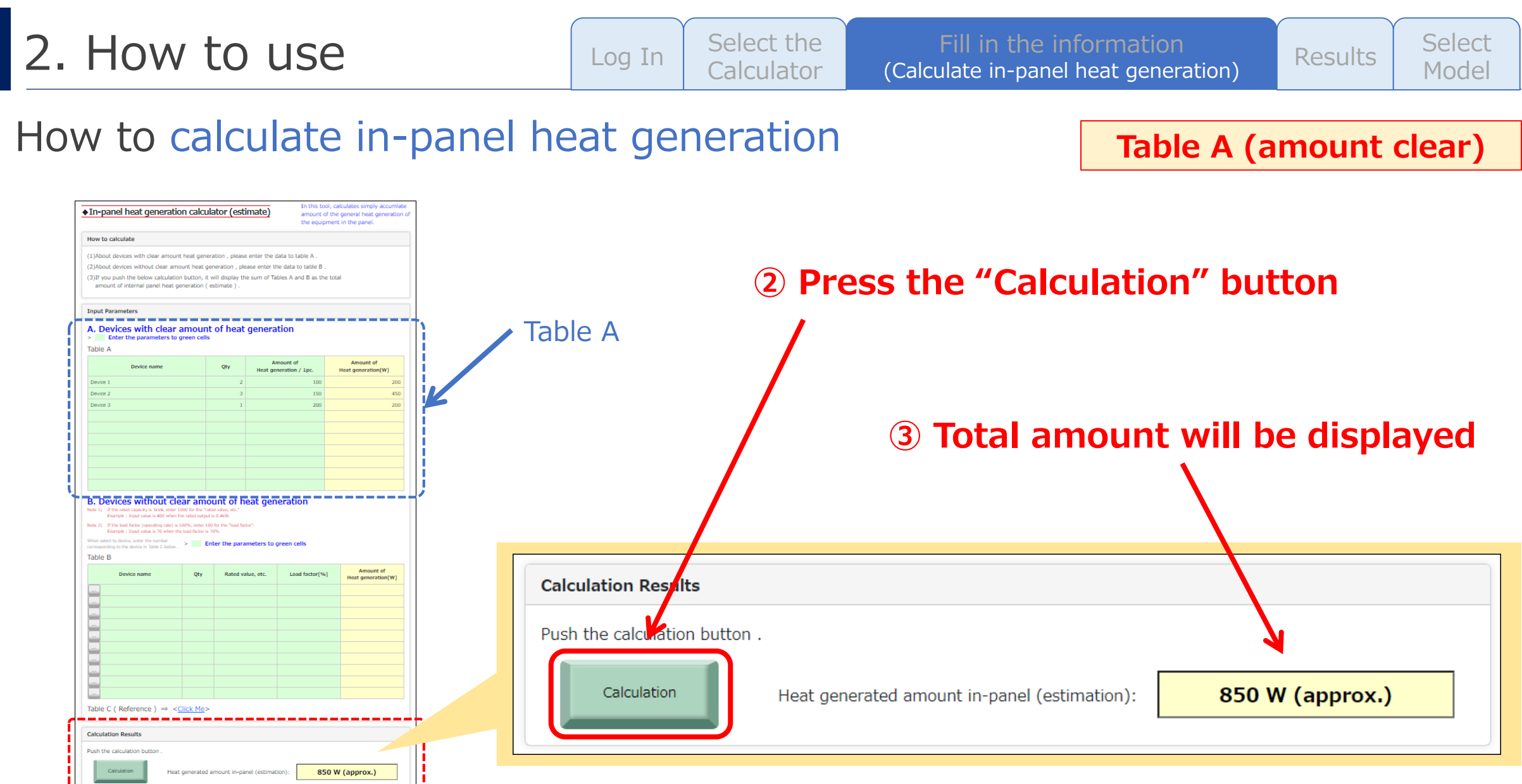

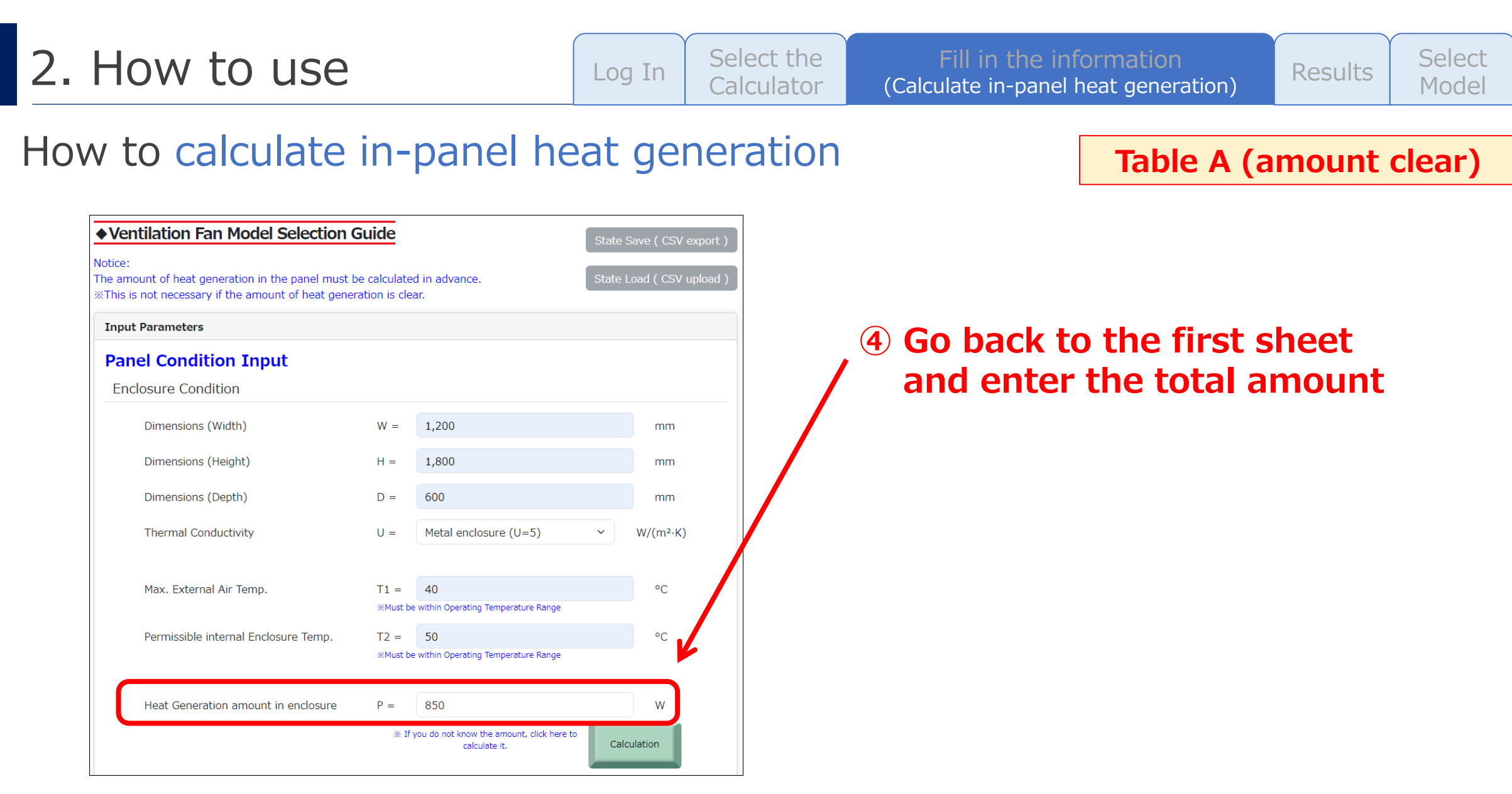

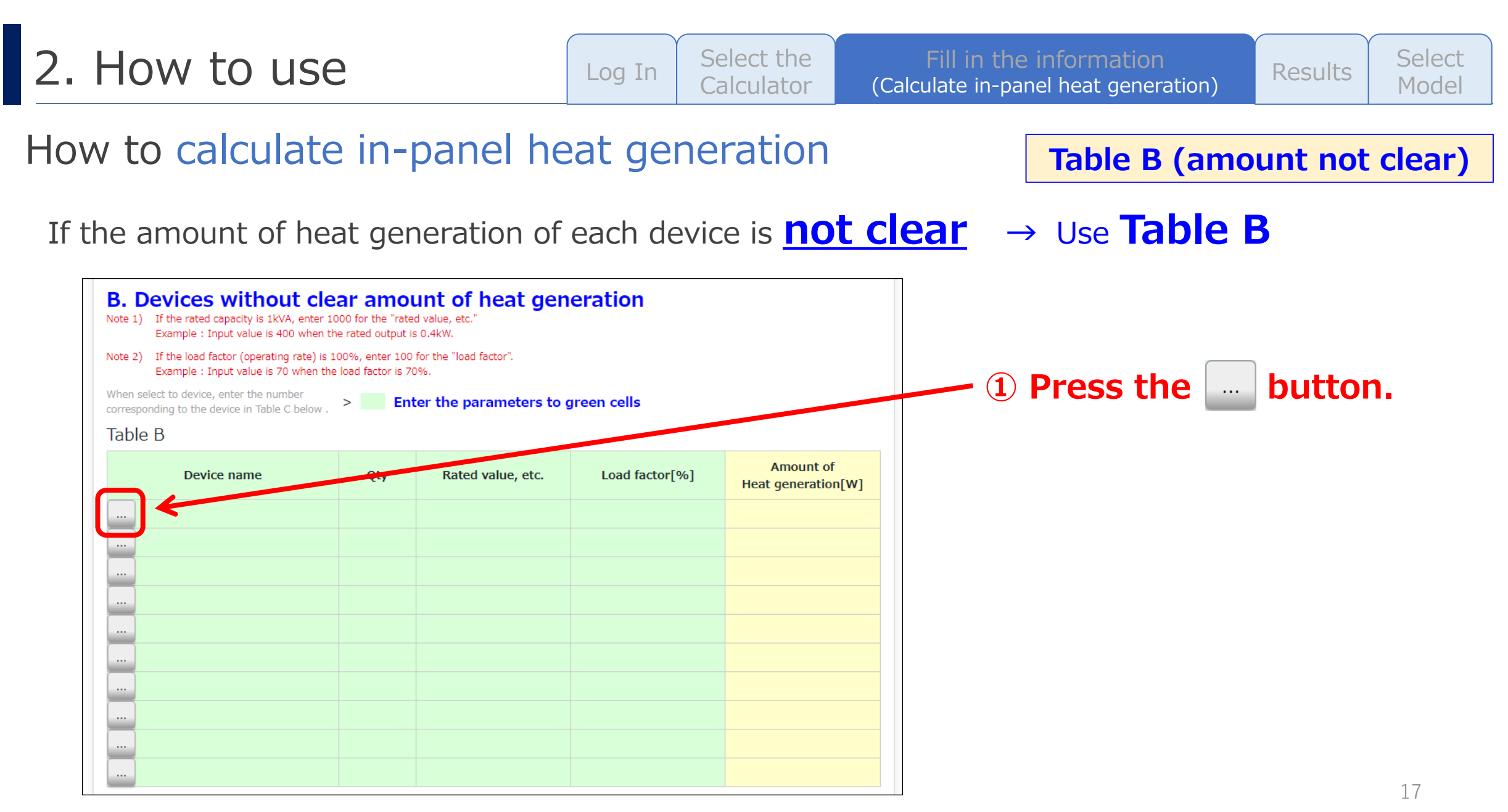

# 2. How to use

Log In Select the Calculator

Fill in the information (Calculate in-panel heat generation)

ation Results

Table B (amount not clear)

Select Model

### How to calculate in-panel heat generation

| Reference Table for entering Table B . |                               |                  |                              |                                                      |  |  |  |  |
|----------------------------------------|-------------------------------|------------------|------------------------------|------------------------------------------------------|--|--|--|--|
| Pleas                                  | se select the equ             | uipmer           | nt to generate heat .        |                                                      |  |  |  |  |
| Table                                  | C                             |                  |                              | ОК                                                   |  |  |  |  |
| No.                                    | Device Name                   | Rated<br>Value   | Amount of Heat Generation    | Remark                                               |  |  |  |  |
| • Powe                                 | er supply / Transformer       |                  |                              |                                                      |  |  |  |  |
| 1                                      | Transformer 100VA             | $\sim$ 100VA     | Rated value *15% (Approx.)   | •Power loss = amount of heat generation              |  |  |  |  |
| 2                                      | Transformer 300VA             | $\sim$ 300VA     | Rated value *10% (Approx.)   | •The smaller size, the higher heat generation ratio. |  |  |  |  |
| 3                                      | Transformer 500VA             | $\sim$ 500VA     | Rated value * 8% (Approx.)   |                                                      |  |  |  |  |
| 4                                      | Transformer 1kVA              | $\sim 1 \rm kVA$ | Rated value * 7% (Approx.)   |                                                      |  |  |  |  |
| 5                                      | Transformer 3kVA              | $\sim$ 3kVA      | Rated value * 5% (Approx.)   |                                                      |  |  |  |  |
| 6                                      | Transformer 5kVA              | $\sim$ 5kVA      | Rated value * 4% (Approx.)   |                                                      |  |  |  |  |
| 7                                      | Transformer 10kVA             | $\sim$ 10kVA     | Rated value * 3% (Approx.)   |                                                      |  |  |  |  |
| 8                                      | Transformer 50kVA             | $\sim$ 50kVA     | Rated value * 2.5% (Approx.) |                                                      |  |  |  |  |
| 9                                      | Transformer 100kVA            | $\sim$ 100kVA    | Rated value * 2% (Approx.)   |                                                      |  |  |  |  |
| 10                                     | Voltage regulator 500VA       | $\sim$ 500VA     | Rated value *10% (Approx.)   | •Power loss = amount of heat generation              |  |  |  |  |
| 11                                     | Voltage regulator 1kVA        | $\sim 1 \rm kVA$ | Rated value * 7% (Approx.)   | •The smaller size, the higher heat generation ratio. |  |  |  |  |
| 12                                     | Voltage regulator 40kVA       | $\sim$ 40kVA     | Rated value * 5% (Approx.)   |                                                      |  |  |  |  |
| 13                                     | Voltage power supply<br>5kVA  | $\sim$ 5kVA      | Rated value *20% (Approx.)   | •Power loss = amount of heat generation              |  |  |  |  |
| 14                                     | Voltage power supply<br>10kVA | $\sim$ 10kVA     | Rated value *15% (Approx.)   |                                                      |  |  |  |  |

### A list of common devices will appear

- Power supply / Transformer
- Amplifiers
- Circuit device
- Control devices
- Information/communications devices
- Other

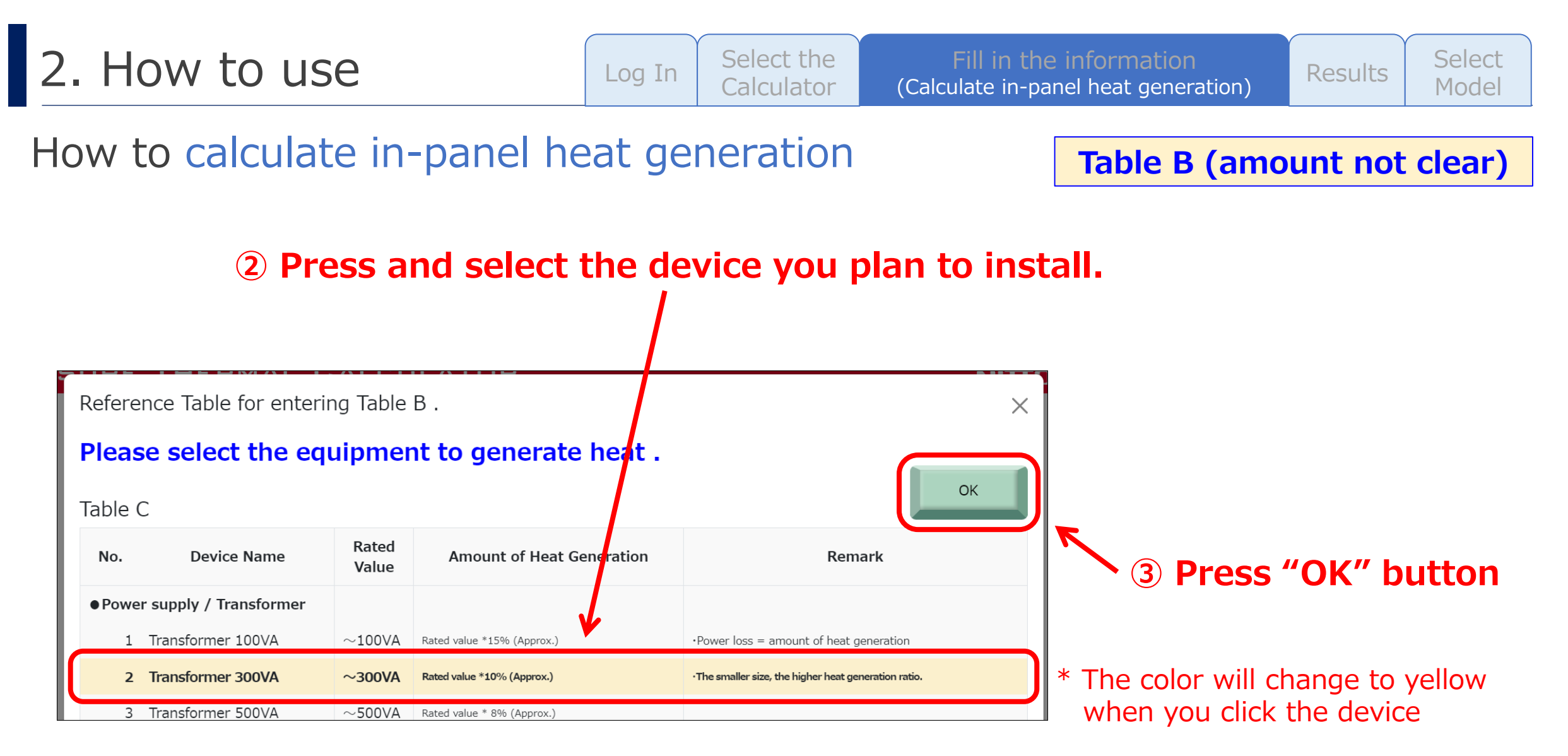

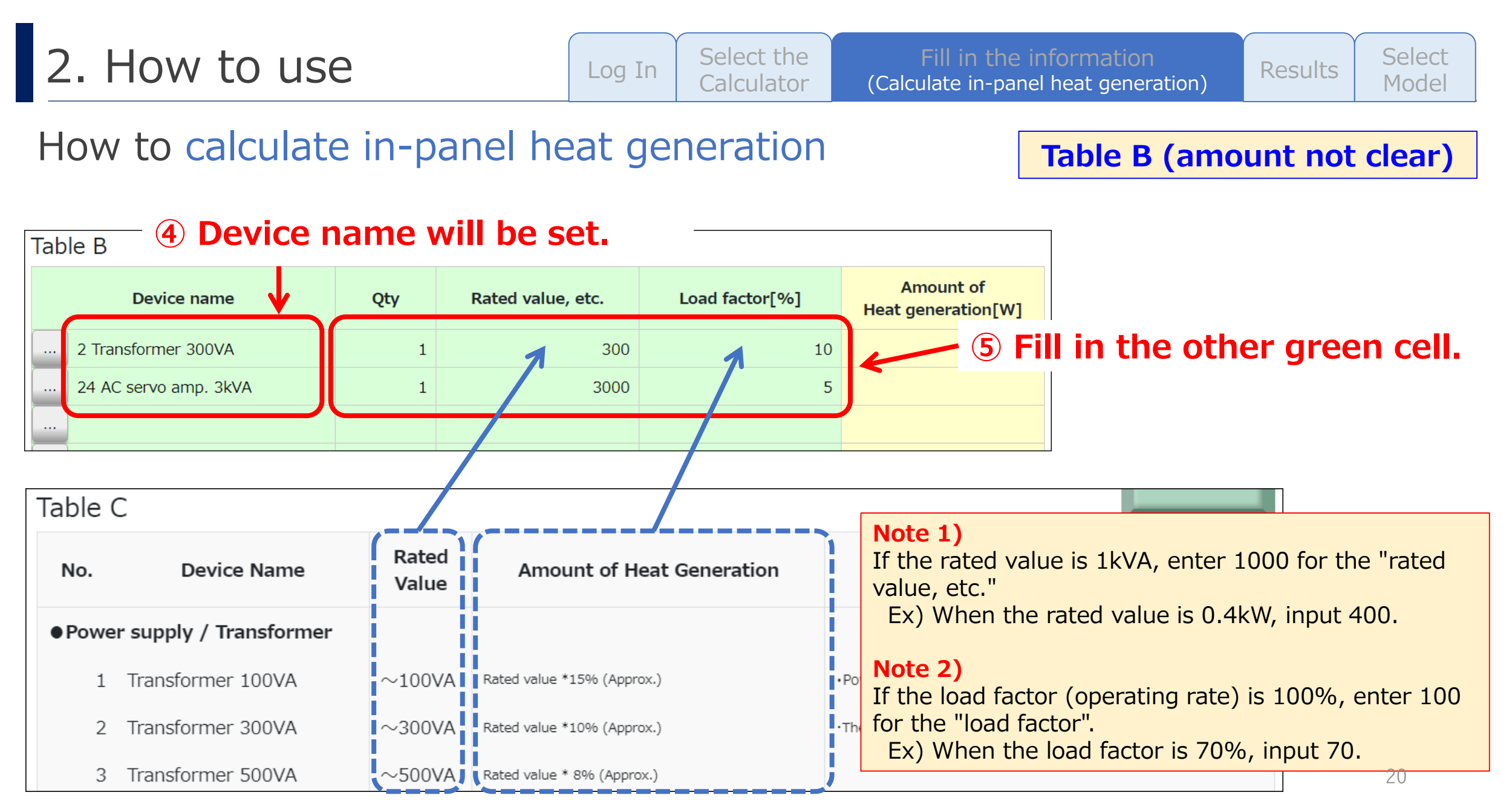

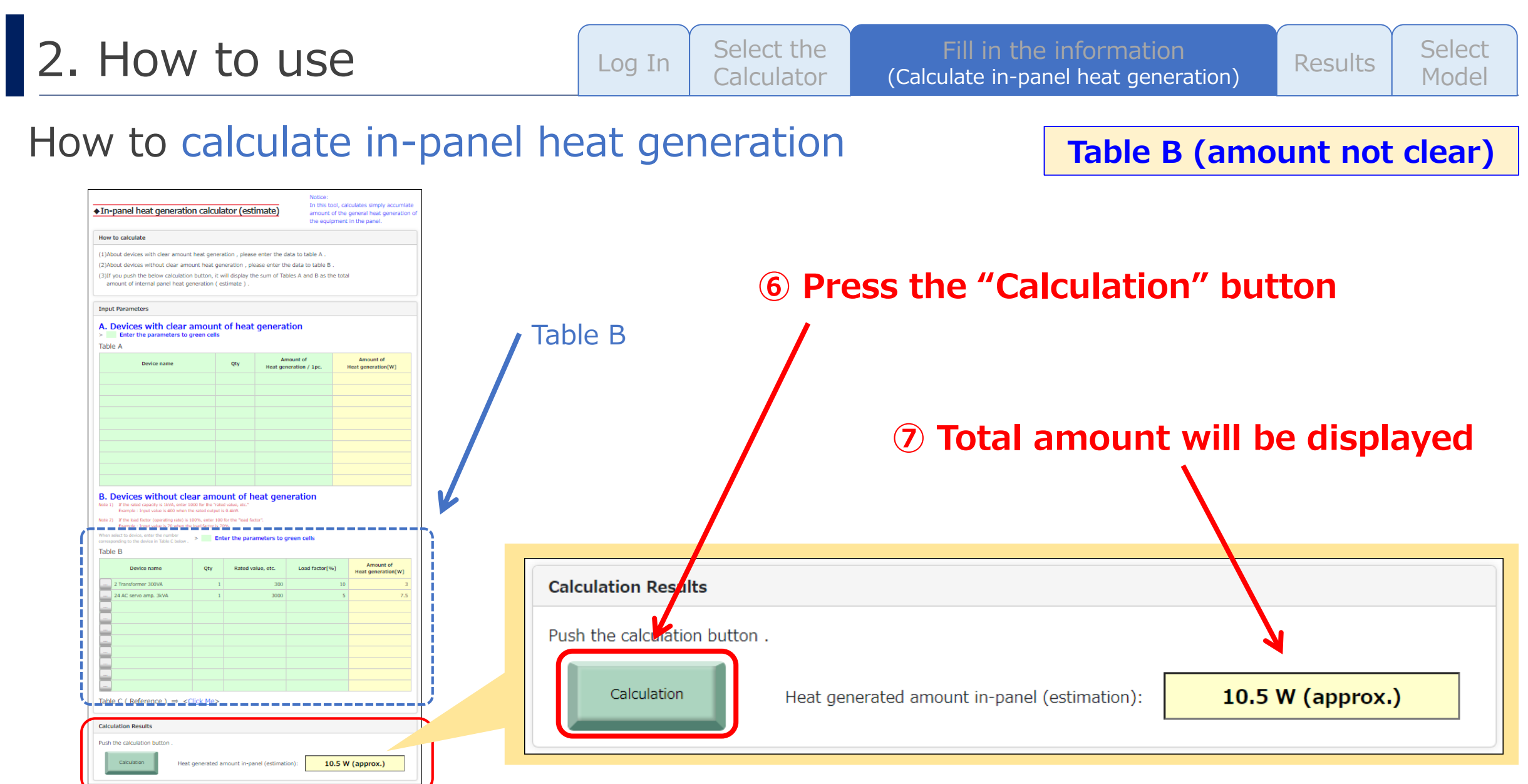

| 2.  | How to use                                                                                                    |                                        |                                                         | Lo       | ıg In                            | Select the<br>Calculator | Fill in the<br>(Calculate in-pa | e information<br>nel heat generation) | Results        | Select<br>Model |
|-----|----------------------------------------------------------------------------------------------------|----------------------------------------|---------------------------------------------------------|----------|----------------------------------|--------------------------|---------------------------------|---------------------------------------|----------------|-----------------|
| Ηον | w to calculate                                                                                                    | in-                                    | panel he                                                | eat      | ger                              | neration                 |                                 | Table B (amo                          | unt not        | clear)          |
|     | ◆ Ventilation Fan Model Selection (<br>Notice:<br>The amount of heat generation in the panel must I<br>※This is not necessary if the amount of heat gene | Guide<br>De calculate<br>ration is cle | ed in advance.<br>ear.                                  | State    | e Save ( CSV e<br>e Load ( CSV u | xport )<br>pload )       |                                 |                                       |                |                 |
|     | Input Parameters Panel Condition Input Enclosure Condition                                                                                               |                                        |                                                         |          |                                  |                          | 8 Go back<br>and ent            | to the first s<br>er the total a      | sheet<br>mount |                 |
|     | Dimensions (Width)                                                                                                    | W =                                    | 1,200                                                   |          | mm                               |                          |                                 |                                       |                |                 |
|     | Dimensions (Height)                                                                                                    | H =                                    | 1,800                                                   |          | mm                               |                          |                                 |                                       |                |                 |
|     | Dimensions (Depth)                                                                                                    | D =                                    | 600                                                     |          | mm                               |                          |                                 |                                       |                |                 |
|     | Thermal Conductivity                                                                                                    | U =                                    | Metal enclosure (U=5)                                   | ~        | W/(m²⋅K)                         |                          |                                 |                                       |                |                 |
|     | Max. External Air Temp.                                                                                                    | T1 =<br>※Must b                        | 40<br>e within Operating Temperature Range              |          | °C                               |                          |                                 |                                       |                |                 |
|     | Permissible internal Enclosure Temp.                                                                                                    | T2 =<br>%Must b                        | 50<br>e within Operating Temperature Range              |          | °C                               |                          |                                 |                                       |                |                 |
|     | Heat Generation amount in enclosure                                                                                                    | P =                                    | 850                                                     |          | w                                |                          |                                 |                                       |                |                 |
|     |                                                                                                    | × 11                                   | you do not know the amount, click here<br>calculate it. | to<br>Ca | alculation                       |                          |                                 |                                       |                |                 |

# 2. How to use

| l og In | Select the | Fill in the information              | Posulte | Select |
|---------|------------|--------------------------------------|---------|--------|
| LOG III | Calculator | (Calculate in-panel heat generation) | Results | Model  |

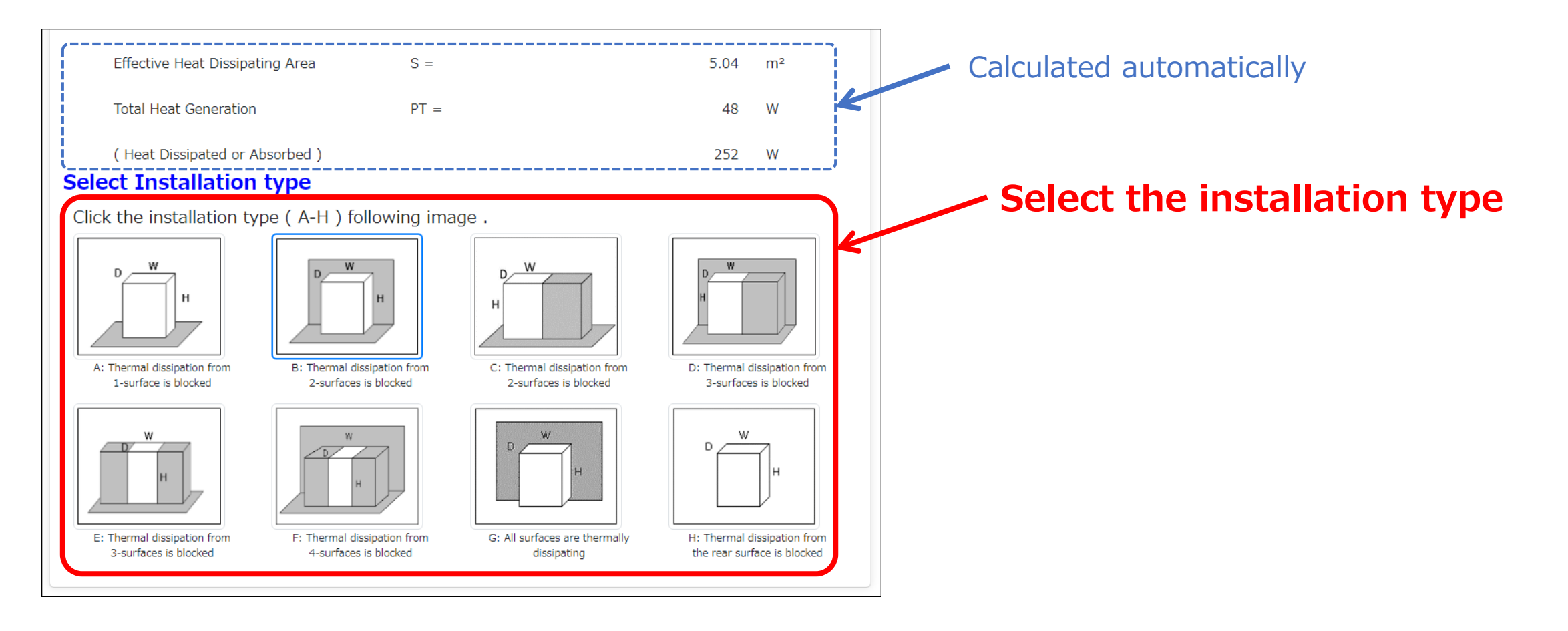

# 2. How to use

|      | log In | Select the | Fill in the information              | Doculto | Selec |
|------|--------|------------|--------------------------------------|---------|-------|
| LOGI | LOG IN | Calculator | (Calculate in-panel heat generation) | Results | Mode  |

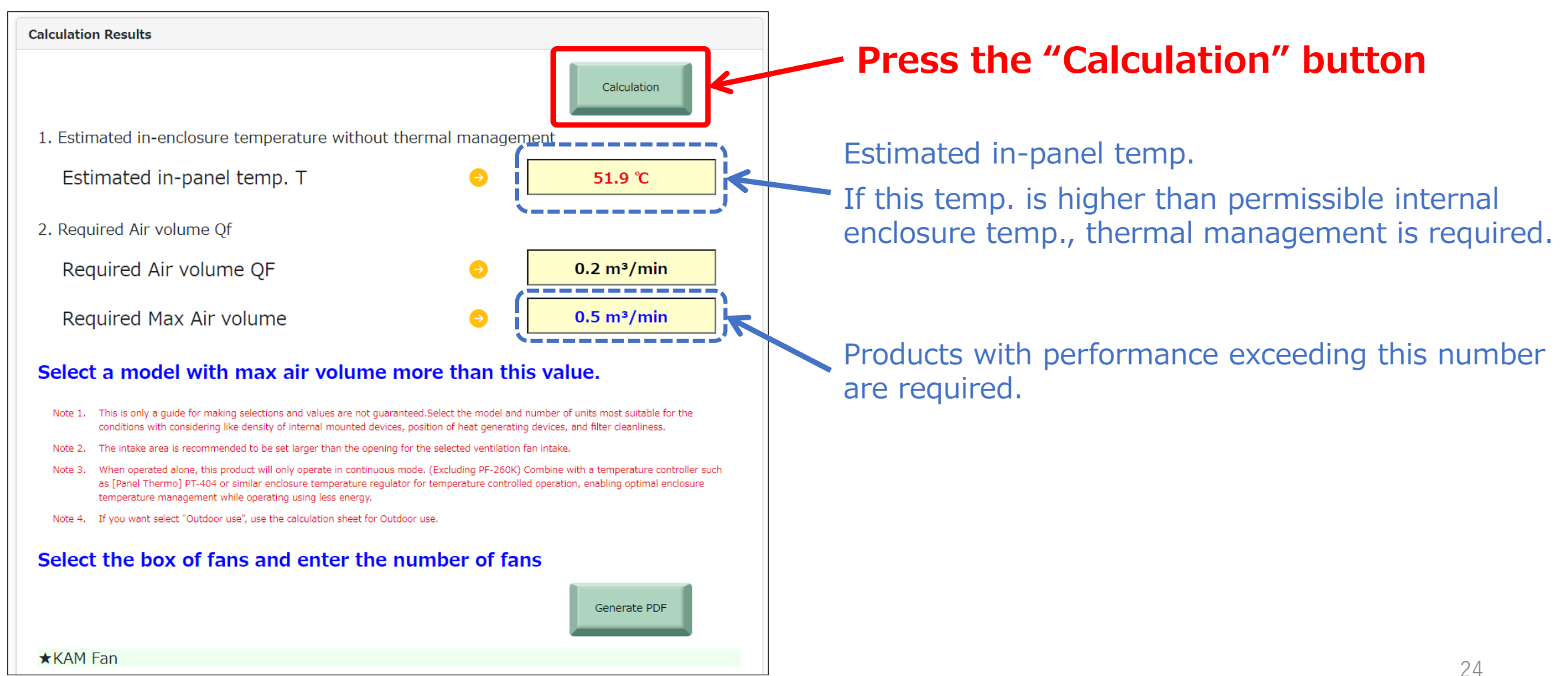

| 2. How to use | Log In | Select the<br>Calculator | Fill in the information<br>(Calculate in-panel heat generation) | Results | Select<br>Model |
|---------------|--------|--------------------------|-----------------------------------------------------------------|---------|-----------------|
|---------------|--------|--------------------------|-----------------------------------------------------------------|---------|-----------------|

| equired Max Air volume<br>★KAM Fan | 0.5 m                         | ³/min           | Select a model that exceed<br>"Required Max Air volume"<br>from the list below. |                                |                          |  |
|------------------------------------|-------------------------------|-----------------|---------------------------------------------------------------------------------|--------------------------------|--------------------------|--|
| Model name                         | Max air<br>volume<br>[m³/min] | Required<br>Qty | Use Qty                                                                         | Assumed in-panel<br>Temp. [°C] | Air intake area<br>[cm²] |  |
| KM-XF4(FingerGuard×2)[50Hz]        | 1.99                          | 0.3             | 1                                                                               | 46.7                           | 95                       |  |
| KM-XF6(FingerGuard×2)[50Hz]        | 3.60                          | 0.1             | 1                                                                               | 44.9                           | 177                      |  |
| KM-XF8(FingerGuard×2)[50Hz]        | 8.85                          | 0.1             | 1                                                                               | 42.6                           | 314                      |  |
| KM-XF4(with 7L803)[50Hz]           | 0.73                          | 0.7             | 1                                                                               | 49.2                           | 95                       |  |

# 2. How to use

|        |            | Select the                           | Fill in the information                |       | Select |
|--------|------------|--------------------------------------|----------------------------------------|-------|--------|
| Log In | Calculator | (Calculate in-nanel heat generation) | Results                                | Model |        |
|        |            | Calculator                           | (Calculate in parter field generation) |       | riouci |

### How to generate PDF

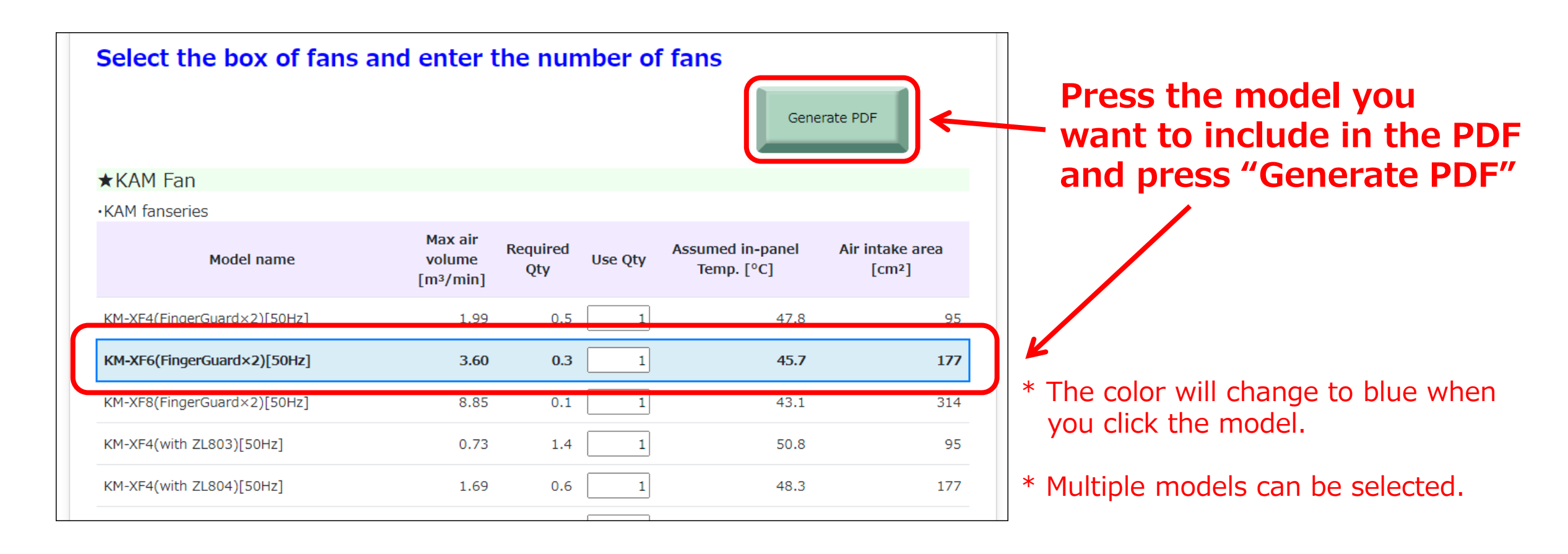

2. How to use

| .og In | Select the | Fill in the information         |
|--------|------------|---------------------------------|
|        | Calculator | (Calculate in-panel heat genera |

Results heat generation)

177

Select Model

27

### How to generate PDF

| ENCLOSURE THERM                                      |                                          | LCULATOR                                          | ΝΙΤΤΟ ΚΟΘΥΟ                                                       | Calculation Results                                                                                          |                                                                  |                                                        |                                     |                                                                                  |                                         |
|------------------------------------------------------|------------------------------------------|---------------------------------------------------|-------------------------------------------------------------------|----------------------------------------------------------------------------------------------------|------------------------------------------------------------------|--------------------------------------------------------|-------------------------------------|----------------------------------------------------------------------------------|-----------------------------------------|
|                                                      |                                          | -                                                 |                                                                   | 1. Estimated in-enclosure t                                                                                  | emperature                                                       | e without                                              | therm                               | al managemen                                                                     | t                                       |
| ◆ Ventilation Fan Model Sele                         | ction Guide                              | 9                                                 |                                                                   | Estimated in-panel                                                                                           | temp. T                                                          |                                                        | <del>)</del>                        | 53.9                                                                             | °C                                      |
| Input Parameters                                     |                                          |                                                   |                                                                   |                                                                                                    |                                                                  |                                                        |                                     |                                                                                  |                                         |
| Fanel Condition Input                                |                                          |                                                   |                                                                   | 2. Required Air volume Qf                                                                                    |                                                                  |                                                        |                                     |                                                                                  |                                         |
|                                                      |                                          |                                                   |                                                                   | Required Air volume                                                                                          | e QF                                                             |                                                        | <b></b>                             | 0.5 m <sup>3</sup>                                                               | /min                                    |
| Dimensions (Width)                                   | W =                                      | 1,200                                             | mm                                                                | Pequired Max Air vo                                                                                          | Jumo                                                             |                                                        |                                     | 1.0 m <sup>3</sup>                                                               | /min                                    |
| Dimensions (Height)                                  | н =                                      | 1,800                                             | mm                                                                | Required Max Air Vo                                                                                          | Jume                                                             |                                                        | -                                   | 1.0 11-                                                                          | ,                                       |
| Dimensions (Depth)                                   | D =                                      | 600                                               | mm                                                                | Select a model with m                                                                                        | nax air vo                                                       | lume m                                                 | ore t                               | han this valu                                                                    | ie.                                     |
| Thermal Conductivity                                 | U =                                      | Metal enclosure (U=5)                             | ✓ W/(m²-К)                                                        | Note 1. This is only a guide for making<br>suitable for the conditions with<br>and filter cleanliness.       | selections and valu<br>considering like de                       | ues are not guai<br>ensity of interna                  | ranteed.Sel<br>I mounted            | ect the model and numb<br>devices, position of heat                              | er of units most<br>generating devices, |
| Max. External Air Temp.                              | T1 =                                     | 40                                                | °C                                                                | Note 2. The intake area is recommende                                                                        | ed to be set larger                                              | than the openin                                        | g for the s                         | elected ventilation fan int                                                      | ake.                                    |
| Permissible internal Enclosure Temp.                 | T2 =                                     | 50                                                | °C                                                                | Note 3. When operated alone, this proc<br>temperature controller such as<br>controlled operation, enabling o | fuct will only opera<br>[Panel Thermo] P1<br>optimal enclosure t | ite in continuou:<br>F-404 or similar<br>emperature ma | s mode. (E<br>enclosure<br>nagement | (cluding PF-260K) Combi<br>temperature regulator fo<br>while operating using les | ne with a<br>r temperature<br>s energy. |
| Heat Generation amount in enclosure                  | P =                                      | 350                                               | w                                                                 | Note 4. If you want select "Outdoor use                                                                      | e", use the calculati                                            | ion sheet for Ou                                       | tdoor use.                          |                                                                                  |                                         |
| Effective Heat Dissipating Area                      | S =                                      |                                                   | 5.04 m²                                                           | Select the box of fans                                                                                       | and ente                                                         | er the nu                                              | umbe                                | r of fans                                                                        |                                         |
| Total Heat Generation                                | PT =                                     |                                                   | 98 W                                                              | ·KAM fanseries                                                                                               |                                                                  |                                                        |                                     |                                                                                  |                                         |
| ( Heat Dissipated or Absorbed )                      |                                          |                                                   | 252 W                                                             | Model name                                                                                                   | Max air<br>volume<br>[m³/min]                                    | Required<br>Qty                                        | Use<br>Qty                          | Assumed in-<br>panel Temp. [°C]                                                  | Air intake are<br>[cm²]                 |
| Select Installation type                             |                                          |                                                   |                                                                   | KM-XF6(FingerGuard×2)[50Hz]                                                                                  | 3.60                                                             | 0.3                                                    | 1                                   | 45.7                                                                             | 1                                       |
| Click the installation type ( A-H                    | H) following                             | g image .                                         |                                                                   |                                                                                                    |                                                                  |                                                        |                                     |                                                                                  |                                         |
| A: Thermal dissipation from<br>1-surface is blocked  | W H<br>dissipation from<br>as is blocked | C: Thermal dissipation from 2-surfaces is blocked | D: Thermal dissipation from<br>3-surfaces is blocked              |                                                                                                    |                                                                  |                                                        |                                     |                                                                                  |                                         |
| E: Thermal dissipation from<br>3-surfaces is blocked | M<br>dissipation from<br>as is blocked   | G: All surfaces are thermally<br>dissipating      | D W<br>H: Thermal dissipation from<br>the rear surface is blocked |                                                                                                    |                                                                  |                                                        |                                     |                                                                                  |                                         |

# 3. Notes

- Cookies are retained for 90 days upon login.
- Calculation screen will lose session after 3 hours of inactivity.
- Some products may need to be imported.
- "State Save & Load" function will be implemented in due course.

#### Ventilation Fan Model Selection Guide

Notice:

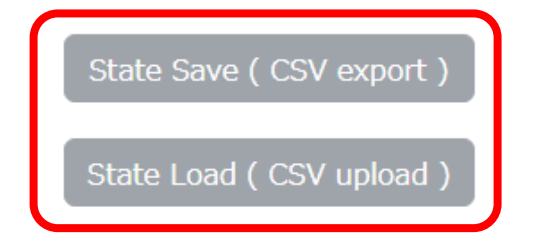

#### For more information, please contact to

### NITTO KOGYO BM (THAILAND)CO.,LTD.

Bangkok branch

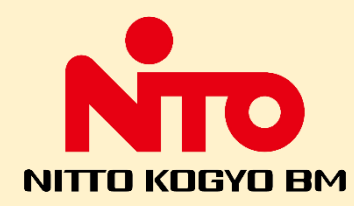

Thai CC Tower Building, 24th Floor, Room No.A244, 43 S Sathon Rd, Yan Nawa, Sathon, Bangkok 10120 TEL: +66-(0)2652-5156, +66-(0)2652-5092-3 Fax: +66-(0)2652-5157 Email: info@th.nito-bm.com